# Kurzanleitung GEOViewer+ ÖBVI

# https://geoportal.kreis-herford.de/geoviewer/plus/?appid=KROebVI

Benutzer/Passwort eingeben, Passwort ändern oder Neues Passwort anfordern

Beim Benutzer GROSS/klein Schreibung beachten! Meistens alles klein!

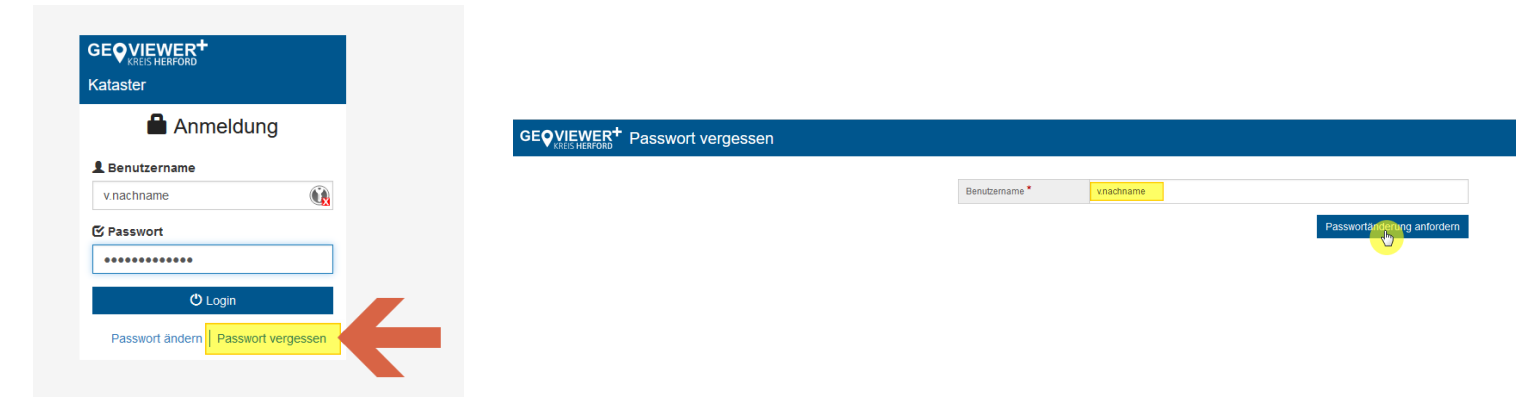

### **GEOViewer+ startet**

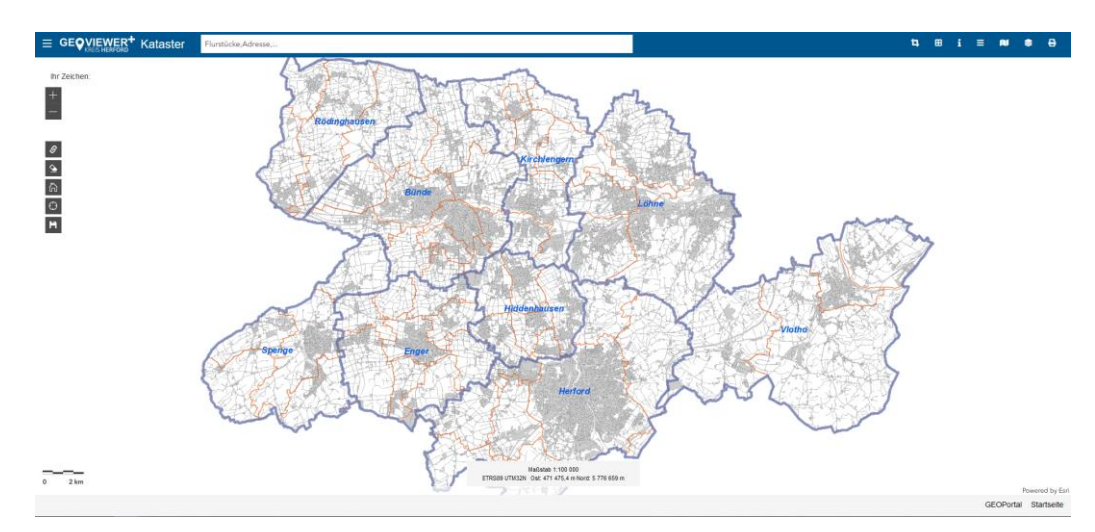

### Suchen => verschiedene Möglichkeiten

|                                                      | Amtshausstraße 2                                                                                               | Adressen              | ×   |
|------------------------------------------------------|----------------------------------------------------------------------------------------------------|-----------------------|-----|
| No Zelekser                                          | Amtshausstraße 2 (0575801203044), Harford                                                                      |                       |     |
| +                                                    | Amtshausstraße 21 (0575802805776), Rödinghausen                                                                |                       |     |
|                                                      | Amtshausstraße 22 (0575802805776), Rödinghausen                                                                |                       |     |
| —                                                    | Amtshausstraße 23 (0575802805776), Rödinghausen                                                                |                       |     |
| ø                                                    |                                                                                                    |                       | r h |
|                                                      |                                                                                                    |                       |     |
| $\equiv \text{GE} \bigcirc \text{VIEWER}^+$ Kataster | 052612.005                                                                                                    |                       |     |
|                                                      | 032012-003-                                                                                                    | Flurstückskennzeichen | ×   |
| lhe Zeishaa                                          | Flurstück 052612-005-00001                                                                                     | Flurstückskennzeichen | ×   |
| lhr Zeichen:<br>┿                                    | Flurstück <b>052612-005</b> -00001<br>Flurstück <b>052612-005</b> -00002                                       | Flurstückskennzeichen | ×   |
| Ihr Zeichen:<br>+<br>                                | Flurstück 052612-005-00001<br>Flurstück 052612-005-00002<br>Flurstück 052612-005-00003                         | Flurstückskennzeichen |     |
| Ihr Zeichen:<br>+<br>-                               | Flurstück 052612-005-00001  Flurstück 052612-005-00002  Flurstück 052612-005-00003  Flurstück 052612-005-00004 | Flurstückskennzeichen |     |

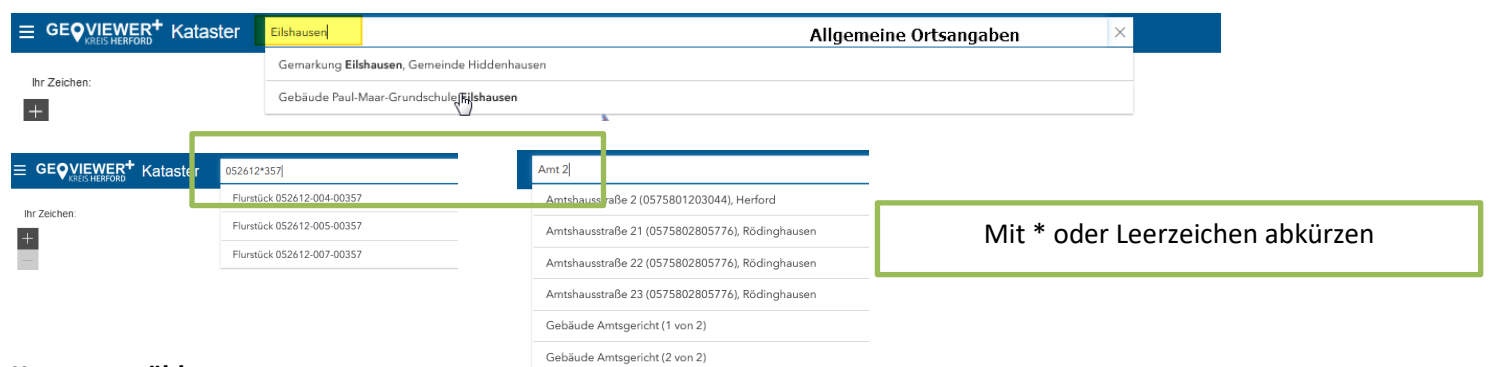

## Karte auswählen

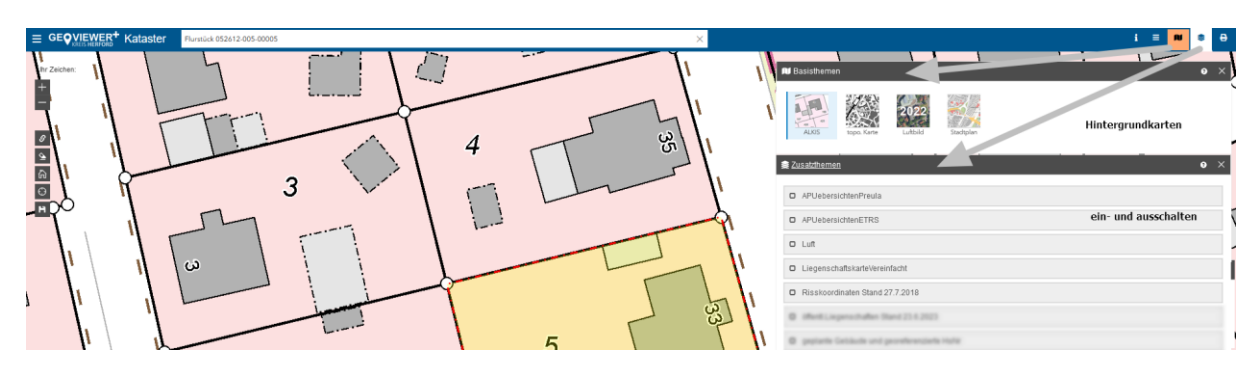

### Karte ausdrucken (Amtliche Ausdrucke im Bereich Flurstücke)

Karte wird so gedruckt wie angezeigt. Rahmen verschieben möglich mit Anklicken, dann selektiert, dann verschieben. Maßstab und Formate ändern. Kein amtlicher Ausdruck. **Popups erlauben!** 

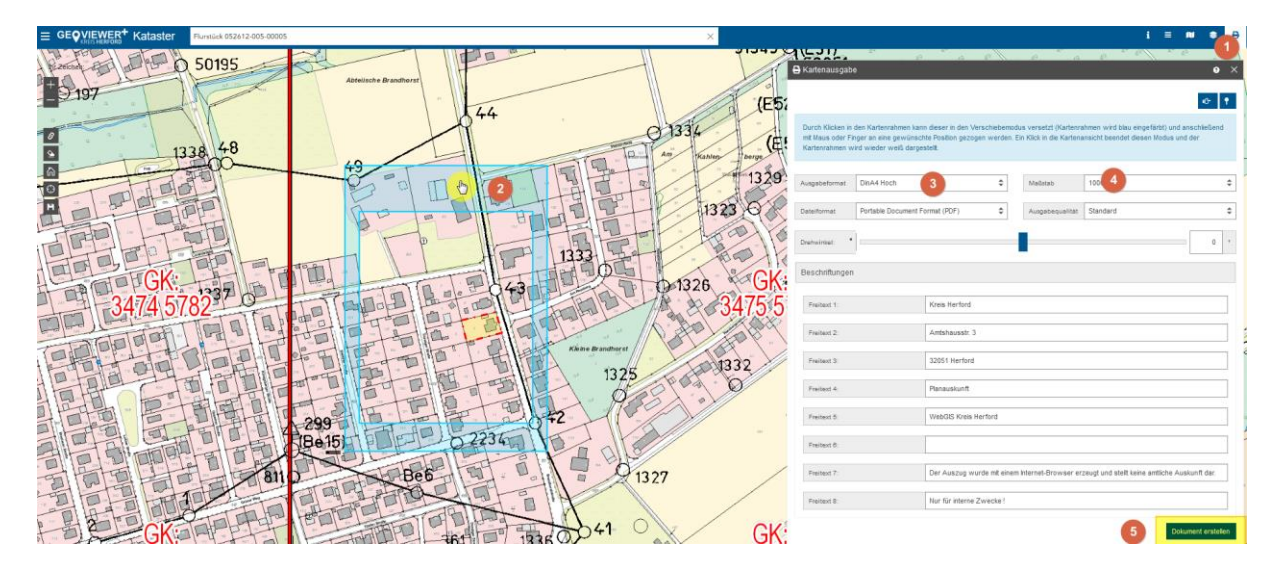

### **POPups erlauben**

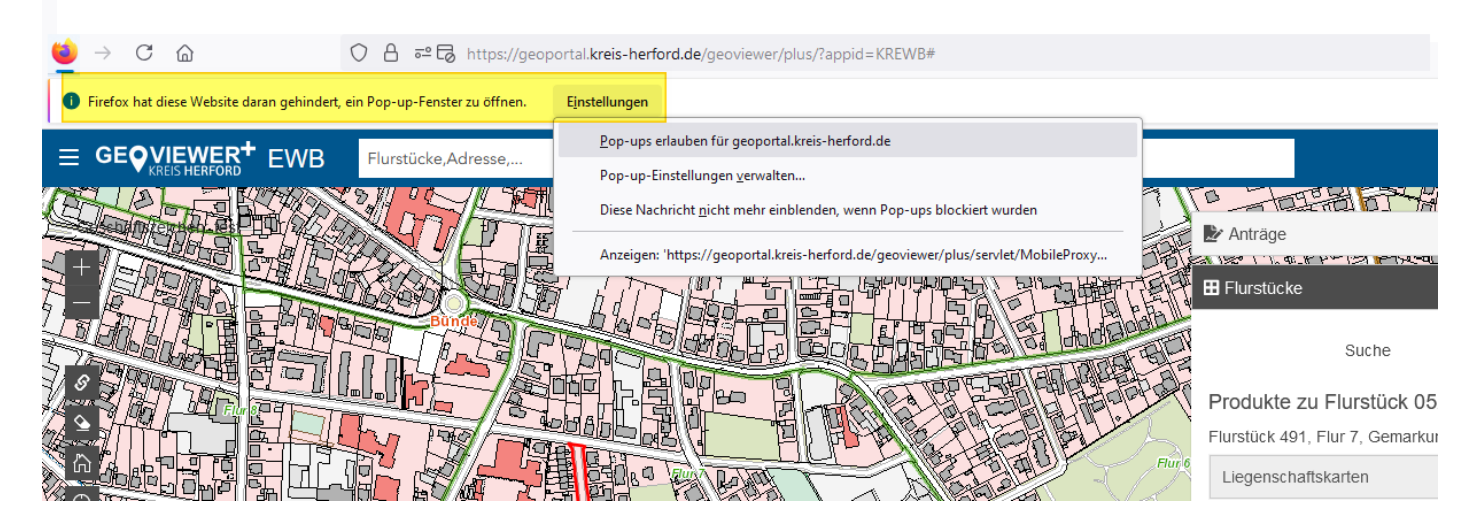

### Eigentümerangaben

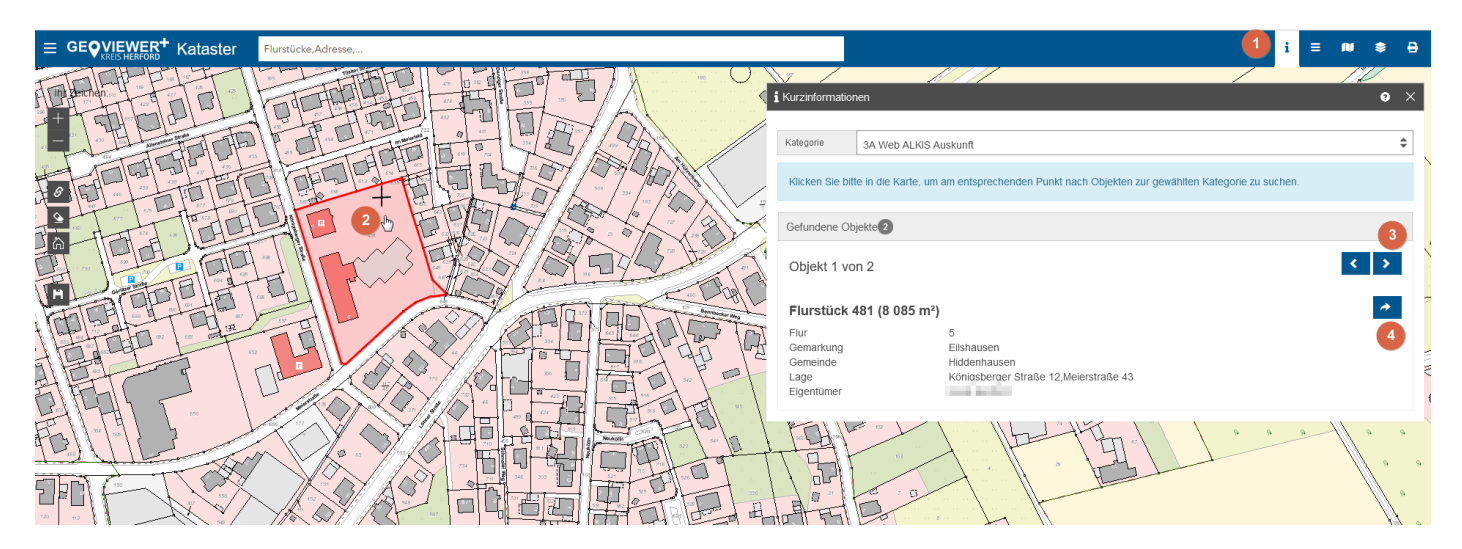

### (1)Schnellauskunft aktivieren

- (2)Flurstück aussuchen
- (3) Flurstücks-, Gebäude- oder Nutzungsinfo anzeigen
- (4) weitere Details

| <b>⊞</b> Flurstücke                                                                        |                               |                                         |                                                                        | Aktualität: 06.08.2024                             | 9 × |  |  |  |  |
|--------------------------------------------------------------------------------------------|-------------------------------|-----------------------------------------|------------------------------------------------------------------------|----------------------------------------------------|-----|--|--|--|--|
| Suche                                                                                      |                               | E                                       | rgebnisse                                                              | Details                                            |     |  |  |  |  |
| Information zum Flurstück                                                                  | 052612-                       | 005-00481                               |                                                                        |                                                    | 5 🖨 |  |  |  |  |
| RegierungsbezirkDetmoldKreisHerfordGemeindeHiddenhaLageKönigsbe<br>MeierstraFläche8 085 m² |                               | ausen<br>erger Straße 12<br>aße 43<br>² | Gemarkung<br>Flur<br>Flurstücksnr.<br>Entstehung<br>letzte Fortführung | Eilshausen<br>5<br>481<br>01.01.1991<br>18.07.2024 |     |  |  |  |  |
| Tatsächliche Nutzung                                                                       | Qualitat                      | ssicherung und Dater                    | ipilege                                                                |                                                    |     |  |  |  |  |
| Fachdatenverbindungen 2                                                                    |                               |                                         |                                                                        |                                                    |     |  |  |  |  |
| Eigentümer/Berechtigte 3                                                                   |                               |                                         |                                                                        |                                                    |     |  |  |  |  |
| Information zur Historie                                                                   |                               |                                         |                                                                        |                                                    |     |  |  |  |  |
| Schlüssel anzeigen Aus                                                                     |                               |                                         |                                                                        |                                                    |     |  |  |  |  |
| Hinweis: Die auf dieser Seite d<br>keinen amtlichen Nachweis da                            | argestellter<br><sup>r.</sup> | n Informationen habe                    | n lediglich informativen Chara                                         | akter und stellen inhaltlich und for               | mal |  |  |  |  |
|                                                                                            | 24                            |                                         |                                                                        |                                                    |     |  |  |  |  |

# (1)...(4) weitere Details

### (5) weitere Produkte zum amtlichen Drucken

| Hurstücke               | Aktualität: 06.08.2024 😯 |            |           |         |                   |               |     |
|-------------------------|--------------------------|------------|-----------|---------|-------------------|---------------|-----|
| Suche                   |                          | Ergebnisse |           |         | Deta              | ails          |     |
| Produkte zu Flurstüd    | ck 052612-005            | -00481     |           |         | _                 |               |     |
| Liegenschaftskarten     |                          | en         |           |         |                   |               |     |
| Produktklasse           | Gdb-NRW-Amtl             | ch :       | <b>\$</b> | Produkt | Flurkarte, farbig | :             | \$  |
| Format                  | DINA4 Hochforn           | nat :      | •         | Maßstab | 1000              | :             | \$  |
| Drehung                 |                          |            |           |         |                   | 0             | •   |
| Zusätzlicher Text       |                          |            |           |         |                   | Zeige Legende |     |
| Nachträgliche Beschriff | tung bearbeiten          |            |           |         |                   |               | ~   |
| Liegenschaftsbeschreit  | oungen 2                 |            |           |         |                   |               |     |
| Listennachweise 3       |                          |            |           |         |                   |               |     |
|                         |                          |            |           | Zurück  | In den Warenkorb  | Sofort erzeu  | gen |

(1) Liegenschaftskarte drucken (2) Flurstück und Eigentümernachweise (3) Listenauskünfte

### Nachträglich beschriften beim Plot:

| AFELL |  | H Flurstücke                                     | /                                         |             | ///     | Aktualität: 21.10. | 2024 <b>?</b> × |
|-------|--|--------------------------------------------------|-------------------------------------------|-------------|---------|--------------------|-----------------|
| THE   |  | Such                                             | e                                         | Ergebr      | iisse   | Details            | 5               |
|       |  | Produkte zu Flurstü<br>Flurstück 481, Flur 5, Ge | ick 052612-005-004<br>emarkung Eilshausen | 181         |         |                    |                 |
| P H   |  | Liegenschaftskarten                              |                                           |             |         |                    |                 |
| Hall  |  | Produktklasse                                    | Gdb-NRW-Amtlich                           | \$          | Produkt | Flurkarte, farbig  | \$              |
|       |  | Format                                           | DINA4 Hochformat                          | \$          | Maßstab | 1000               | \$              |
| AL    |  | Drehung                                          |                                           |             |         |                    | 0 °             |
| TOTE  |  | Zusätzlicher Text                                |                                           |             |         |                    |                 |
|       |  | Nachträgliche Beschri                            | iftung bearbeiten                         |             |         |                    | Zeige Legende   |
|       |  |                                                  | Beschriftungstyp                          | Straßenname |         |                    | \$              |
|       |  | Liegenschaftsbeschrei                            | ibungen                                   |             |         |                    |                 |
|       |  | Listennachweise                                  |                                           |             | Zurück  | In den Warenkorb   | Sofort erzeugen |

### Amtliche Auskünfte Flurstücke

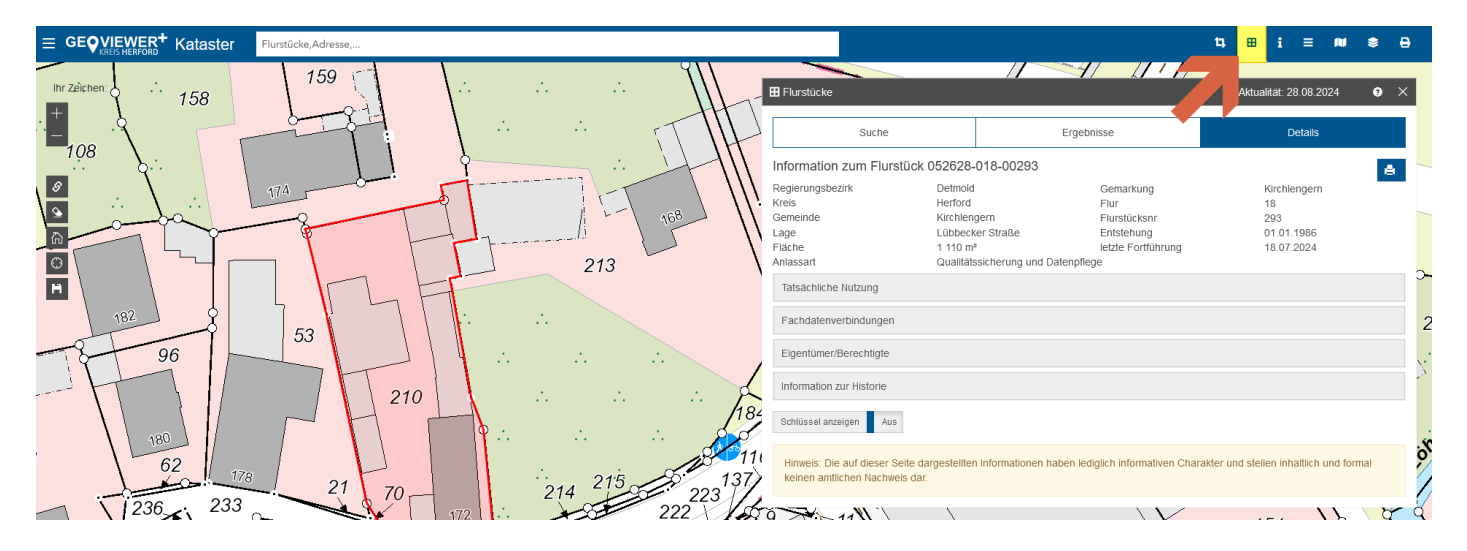

#### Bildschirmausschnitt teilen

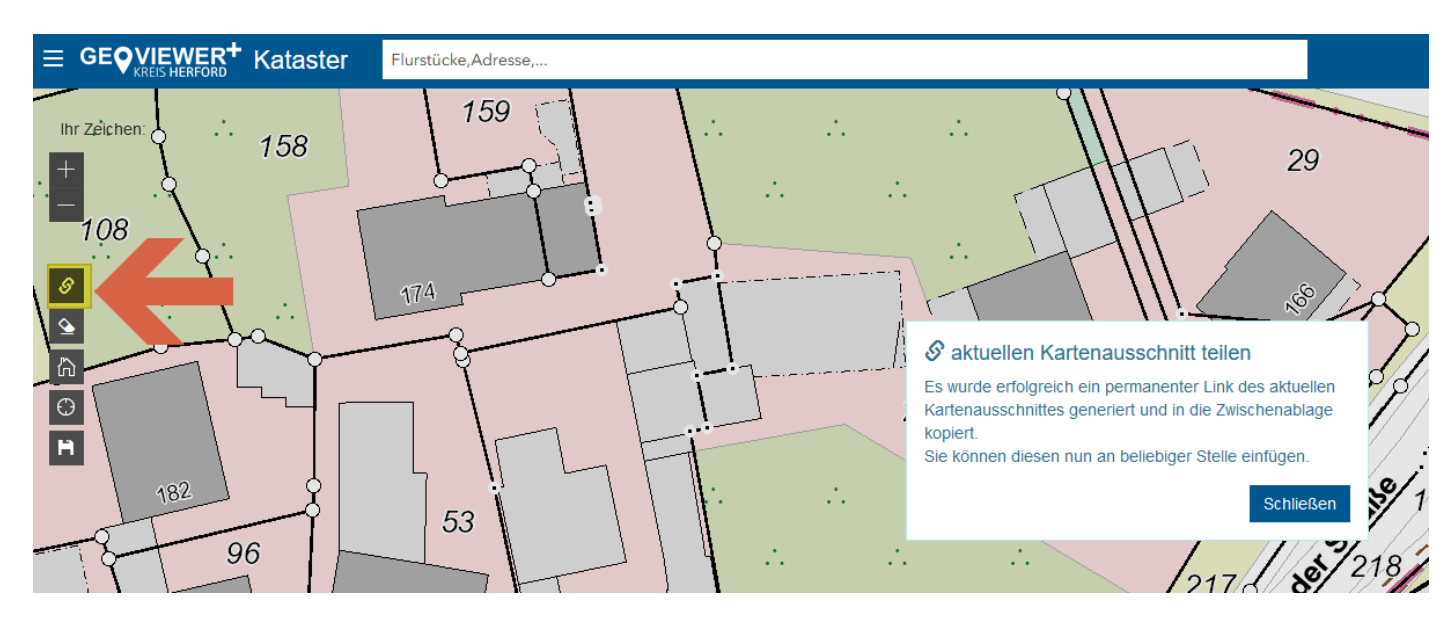

## Punktübersichten

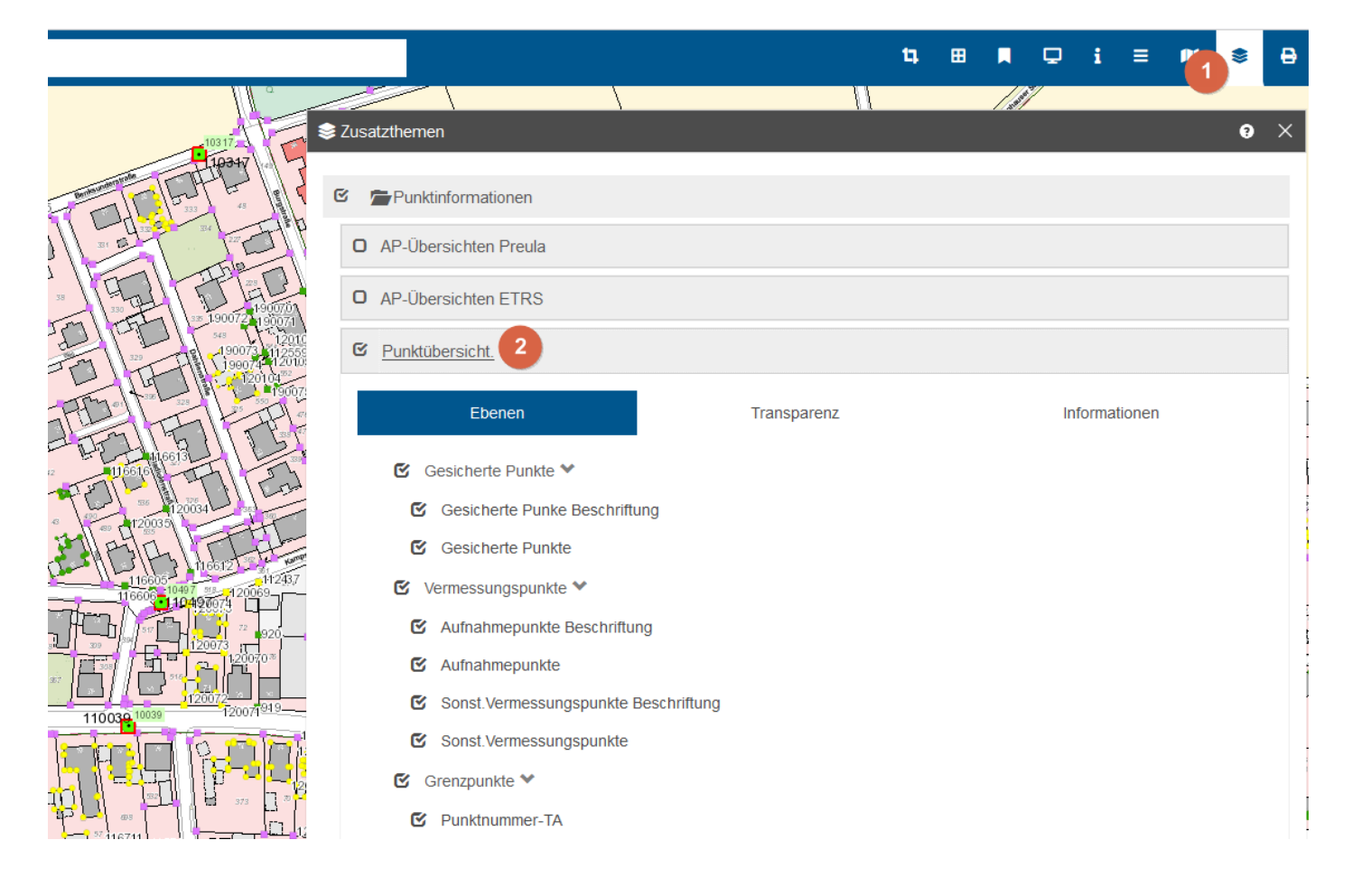

### Einstellung Transparenter Layer

|    |               |                |   |             | 4 | ⊞ |     | Ð    | i ≡       | 1  | \$ | ₽ |
|----|---------------|----------------|---|-------------|---|---|-----|------|-----------|----|----|---|
| Zu | satzthemen    |                |   |             |   |   | 121 |      |           |    | 9  | × |
| 0  | Punktinfor    | mationen       |   |             |   |   |     |      |           |    |    |   |
| 6  | Höhenang      | aben           |   |             |   |   |     |      |           |    |    |   |
| G  | Schummer      | ung NRW (2023) | 2 | Transparenz |   |   | 3   | Info | rmationen |    |    |   |
|    | Transparenz:  |                |   | 4           |   |   |     |      |           | 28 | %  |   |
| C  | ) Höhenlinien | (NRW 2023)     |   |             |   |   |     |      |           |    |    |   |

# Fehler melden

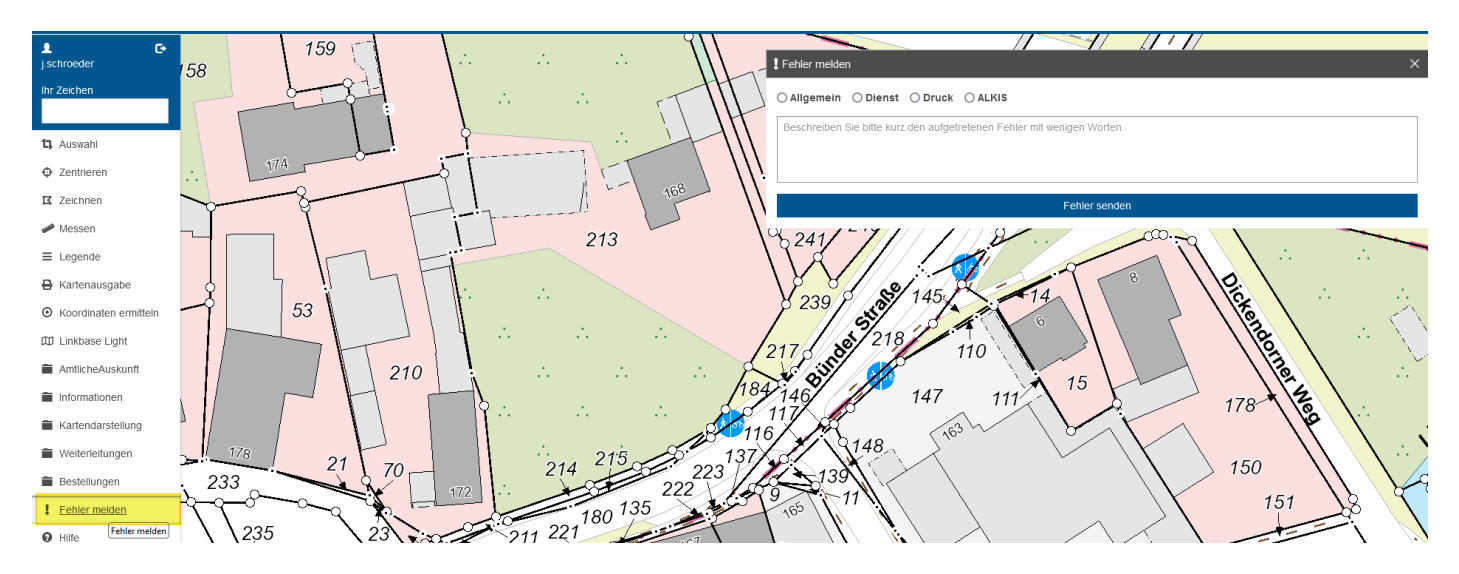

Bitte senden sie uns einen Hinweis sobald ihnen etwas auffällt in der Kartendarstellung, Funktion der Button, usw. Wir bemühen uns, den Fehler möglichst schnell zu beheben.

### Für Risse, NAS Dateien und Reservierungen nutzen sie das VUP.NRW!